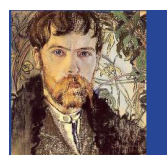

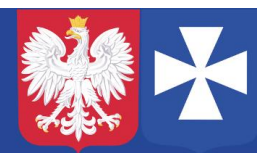

VIII LO w Rzeszowie. Opracował mgr Wojciech Hałucha.

## Dostęp mobilny do Dziennika elektronicznego.

Warunki konieczne:

1. Dostęp do dziennika elektronicznego.

2. Aplikacja mobilna Dzienniczek Vulcan

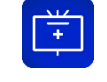

Po zalogowaniu się **w przeglądarce do dziennika elektronicznego**, po prawej stronie wybieramy Uczeń.

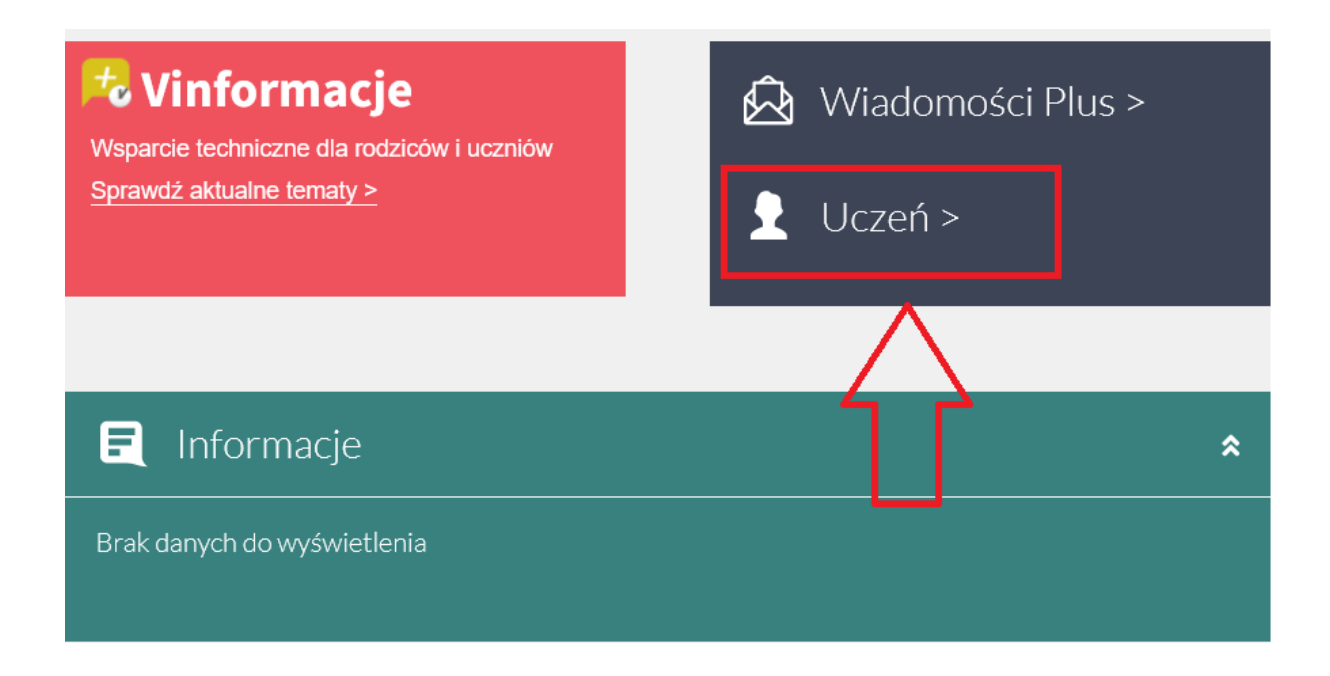

Na dole stronie po lewej stronie wybieramy Dostęp mobilny (należy przewinąć stronę w dół)

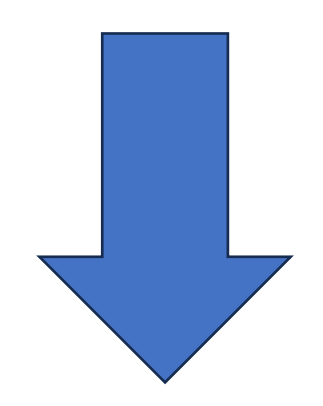

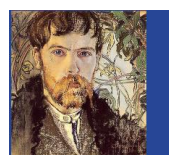

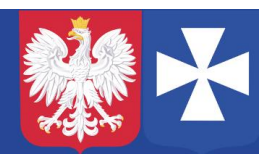

VIII LO w Rzeszowie. Opracował mgr Wojciech Hałucha.

| Sprawdziany, zadania |  |
|----------------------|--|
| Szkoła i nauczyciele |  |
| Podręczniki          |  |
| Jadłospis            |  |
| Formularze           |  |
| Dostęp mobilny 🛛 🔫   |  |
| Dostęp Office365     |  |
| Pomoc                |  |
|                      |  |

Uruchamiamy aplikację **Dzienniczek Vulcan** na telefonie (należy zezwolić na powiadomienia oraz korzystanie z aparatu) i po przejściu okien powitalnych wybieramy Kod QR.

W przeglądarce wybieramy Wygeneruj kod dostępu:

## Rejestracja nowego urządzenia

Kliknij poniższy guzik, aby zarejestrować nowe urządzenie mobilne za pomocą kodu QR.

WYGENERUJ KOD DOSTĘPU

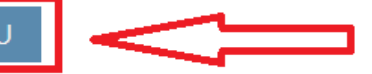

## Zarejestrowane certvfikatv urzadzeń

Na ekranie pojawi się kod QR, który należy zeskanować aplikacją Dzienniczek, następnie należy przepisać PIN, który znajduje się pod kodem QR.

Uwaga, kod QR jest aktywny tylko przez jakiś czas.

Aplikacja gotowa do pracy.